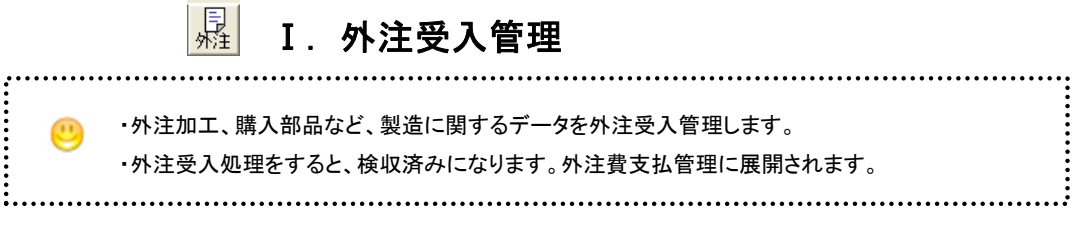

### 次の作業が行えます。

- ◆1. 外注受入伝票を登録できます。
- ◆2. 登録した外注受入伝票を削除します。
- ◆3. 登録した外注受入伝票を変更します。

#### メニュー「外注」→「外注業務」→「外注受入管理」

をクリックすると下の画面になります。

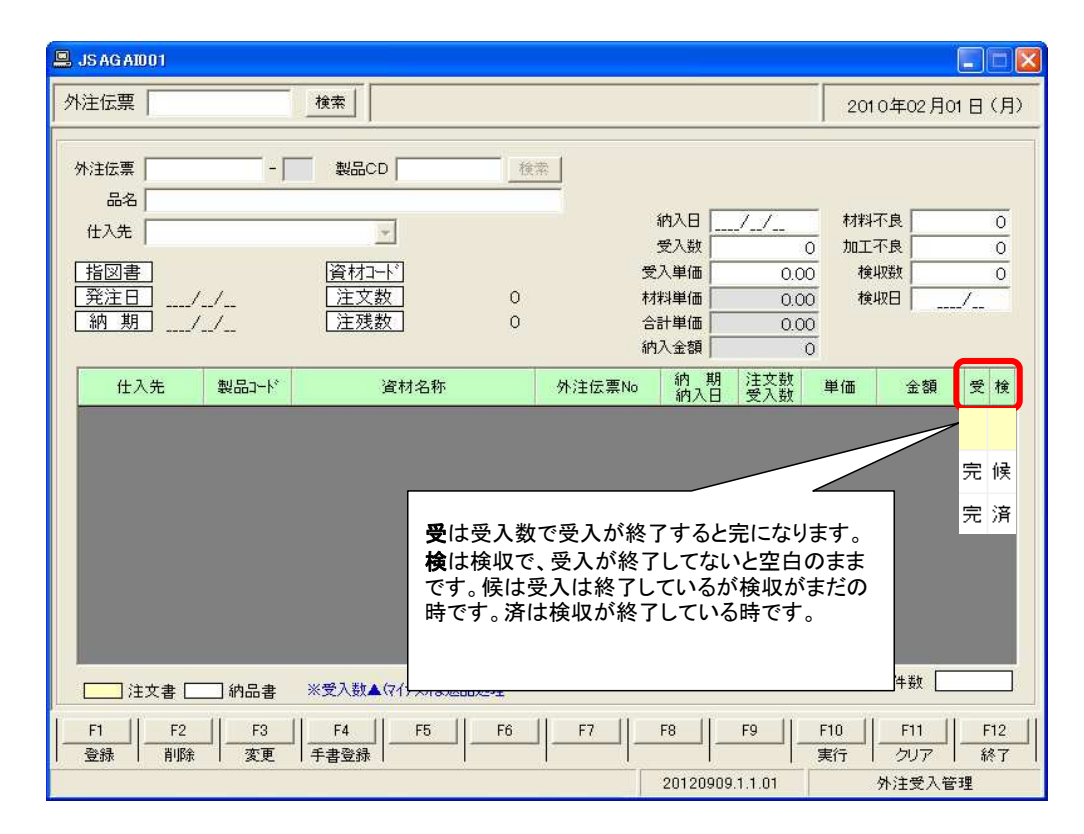

|--|

## ◆1. 外注受入伝票を登録します。

●1.-1「D・・・」の外注伝票番号以外の外注受入登録します。

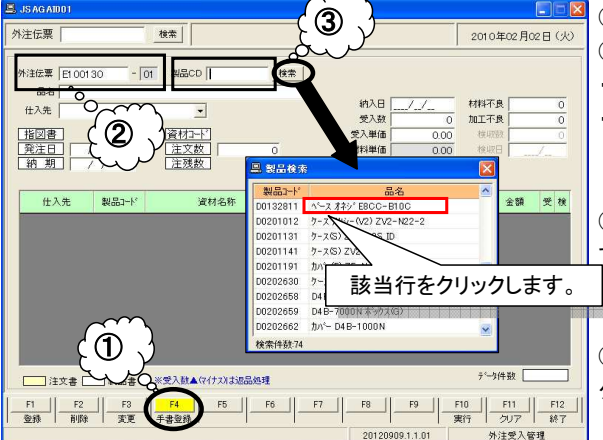

①[F4手書登録]をクリックします。
②外注伝票は、1桁目に「E」が表示されます。
・2桁目から伝票番号を入力します。
・副番に「01」が自動表示されます。同じ外注番号で 複数入力すると副番が「02」「03」と表示されます。

③「製品コード」を入力します。「製品マスタ」を検索 」する時は横の〔検索〕ボタンをクリックします。

④「製品検索」画面が表示されるので、該当行を クリックします。

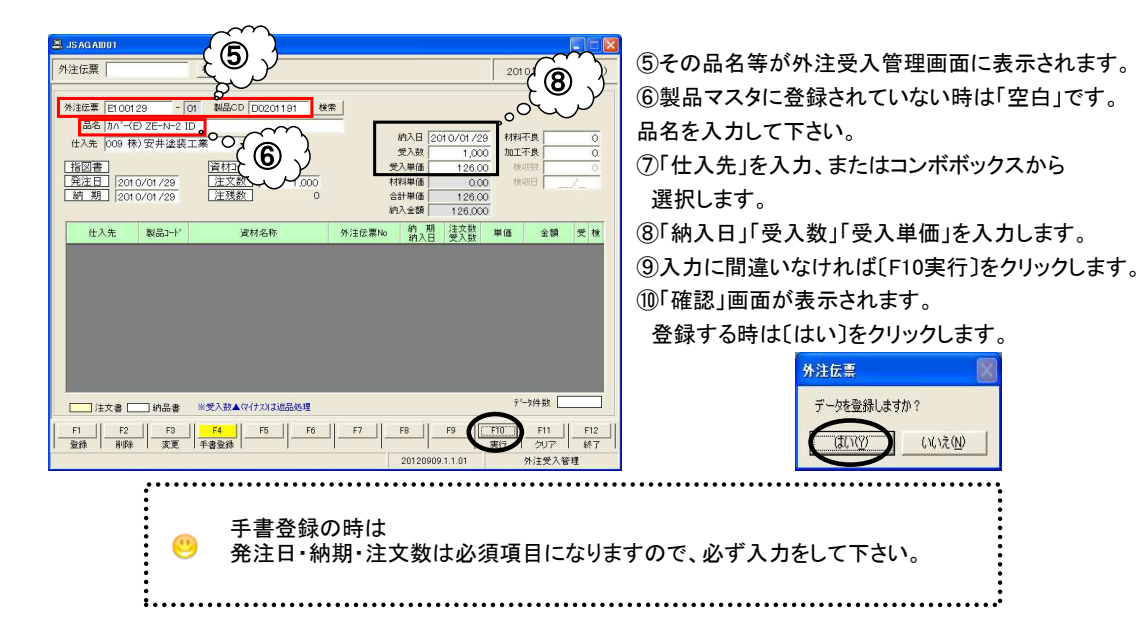

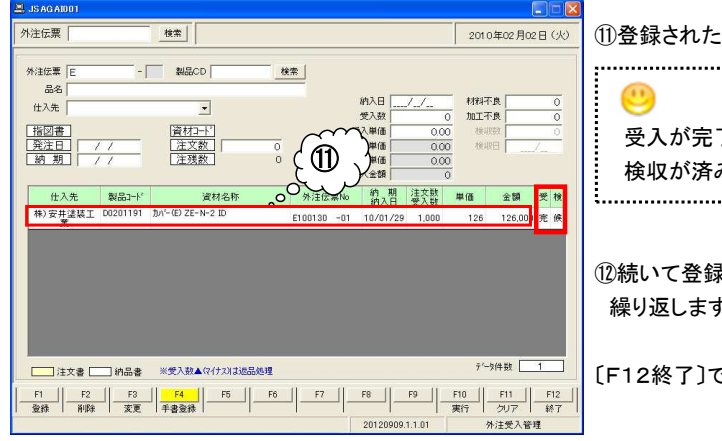

 ①登録されたデータは、グリッドに表示されます。
 ジ 受入が完了済になったので「完」と表示されます。
 検収が済みになったので「済」と表示されます。

②続いて登録がある時は、②から同じ作業を 繰り返します。

〔F12終了〕で、メニュー画面に戻ります。

## ● ◆1.-2「D・・・」の外注伝票番号の外注受入登録をします。

| S JSAGAIII01                                                                                                    |                                                                                         |
|----------------------------------------------------------------------------------------------------|-----------------------------------------------------------------------------------------|
| 外注伝票                                                                                                    | 2010年04月20日(火)                                                                          |
| 外注信意「日」         一(00)         製品CD         技術           品名 </th <th>約入日        </th>                                                                                                    | 約入日                                                                                     |
| 住入先 製品口+* 資料名称 外注任票)                                                                                                    | No 前,刑 注交数 単価 金額 受 他<br>前入日 受入数 単価 金額 受 他                                               |
|                                                                                                    | F8 F9 F10 F11 F12                                                                       |
|                                                                                                    | 東行   クリア   終了  <br>20041910-1.1.02 外注受入管理                                               |
| A JSAGAB01                                                                                                    |                                                                                         |
| 外注伝票 検索                                                                                                    | 2010年04月20日(火)                                                                          |
| <ul> <li>※注定業 D10040000 -00 製品CD D0210102 建業</li> <li>品名 ポッカスアット→WLCA2 ID</li> <li>住入先 001 山本工業 →</li> <li>旧辺舎 L10040000108 資材子・D0210102900</li> <li>資法正会 2010/04/20</li> <li>読え数 2010/05/14 注張数 2,000</li> </ul> | 約AB [2010/04/20 村科石貴 0<br>笑入紙 0 加工不良 0<br>笑入紙 00 和工不良 0<br>代科學語 0000 代記曰 0<br>순計単語 0000 |
|                                                                                                    | No 納 期 注文数 単価 金額 受 検 納入日 受入数 単価 金額 受 検                                                  |
| U#II 00010102 #72077-11UAE ID 010000001                                                                                                    | 10/05/1 <del>1 2000 35 70.000</del><br>行をクリックします。                                       |

 ①[F1登録]をクリックします。
 ②外注伝票を入力します。
 ③外注伝票番号を検索する時[検索]ボタンを クリックすると、「外注検索」画面が表示されるので 検索条件を入力するか仕入先を選択し[検索]ボタン を押します。

| 外注伝票         |  |
|--------------|--|
| 製品CD         |  |
| 品名           |  |
| 仕入先 001 山本工業 |  |

④その検索条件で外注受入管理画面に 注文データが表示されます。

⑤外注受入する注文データ行をクリックします。

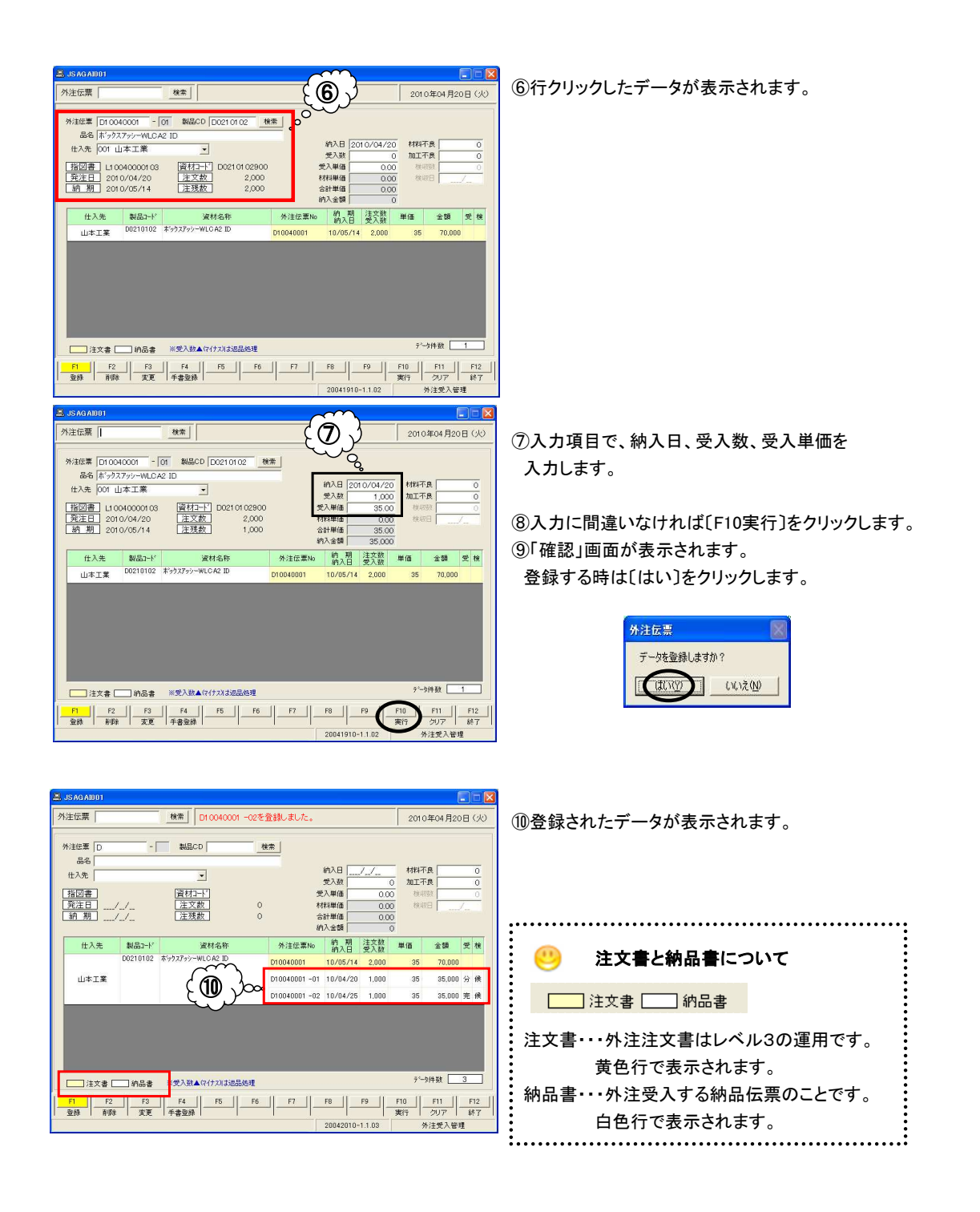

## ◆2. 登録した外注受入伝票を削除します。

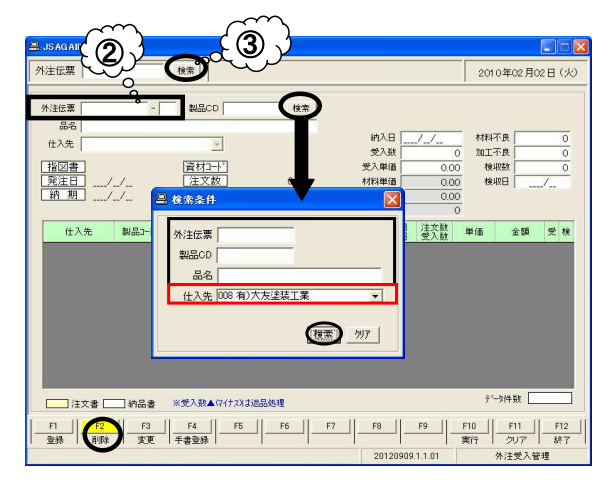

①[F2削除]をクリックします。
 ②削除する「外注伝票」番号と「副番」を入力します。
 ③又は、〔検索〕ボタンをクリックすると
 「外注検索」画面が表示されるので検索条件を
 入力するか仕入先を選択し、〔検索〕ボタンを
 押します。

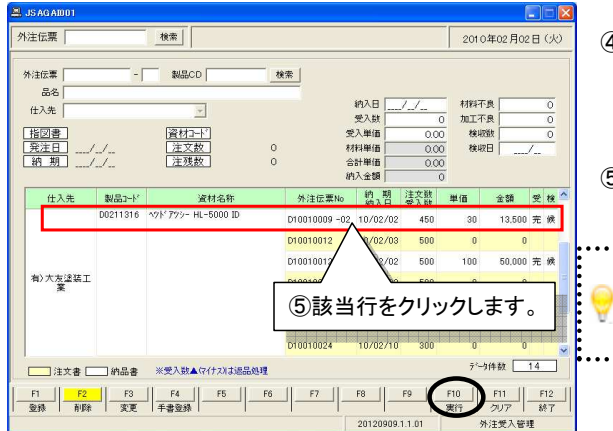

④その検索条件で外注受入管理画面に データが表示されます。

⑤削除する納品データをクリックします。

### 

⑥データが画面上部に表示されるので[F10実行]を クリックします。

⑦削除確認画面が表示されるので「はい」を

クリックします。

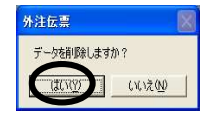

⑧納品データが削除されます。

# ◆3. 登録した外注受入伝票を変更します。......

|                                                                             | ()                               |                                                                    |                   |
|-----------------------------------------------------------------------------|----------------------------------|--------------------------------------------------------------------|-------------------|
| SAGA1001                                                                    |                                  |                                                                    | 🛛                 |
| 外注伝票                                                                        |                                  | <b>A</b> ####                                                      | 102日(火)           |
| 州注伝票     -       品名     -       甘辺書     -       第2注日     -       31 刻     - | <b>-</b><br>適和<br>注文数 0<br>注張数 0 | ※<br>※<br>※<br>※<br>※<br>※<br>※<br>※<br>※<br>※<br>※<br>※<br>※<br>※ |                   |
| (仕入先) 製品コード                                                                 | 資材名称                             | 外注伝票No 約 期 注文数                                                     | 単価 全額 受検          |
|                                                                             | ※章入款▲(7(行2)132是处理                |                                                                    | テ~3件数             |
|                                                                             | F4    F5    F6                   | F7    F8    F9                                                     | F10    F11    F12 |
| 金绿 削除 支更                                                                    | · 手書登録                           |                                                                    | 実行 クリア 終了         |
|                                                                             |                                  | 20120909.1.1.01                                                    | 外注受入管理            |

| S JS AGADUT                                                                                                    |                                                                   |                             |                                                                    |                        |                                            |                                                   |                            |           | لكار      |
|----------------------------------------------------------------------------------------------------|-------------------------------------------------------------------|-----------------------------|--------------------------------------------------------------------|------------------------|--------------------------------------------|---------------------------------------------------|----------------------------|-----------|-----------|
| 外注伝票                                                                                                    |                                                                   | 検索                          | 納品書です。                                                             |                        |                                            |                                                   | 20104                      | EO5 月06 E | 1 (木      |
| <ul> <li>外注伝素 D1000</li> <li>品名 ボックス</li> <li>仕入先 001 山</li> <li>指図書 L100</li> <li>発注日 201</li> <li>納 期 201</li> </ul> | 30010 - 「<br>17ッシーWLCA<br>」本工業<br>030001903<br>0/03/21<br>0/04/30 | 04 製品C<br>22 ID<br>注文<br>注残 | ■<br>■<br>■<br>■<br>■<br>■<br>■<br>■<br>■<br>■<br>■<br>■<br>■<br>■ | 18(茶)<br>D 愛<br>材<br>合 | 約入日 201<br>受入数<br>入単価<br>料単価<br>計単価<br>入金額 | 0/04/25<br>100<br>35.00<br>0.00<br>35.00<br>35.00 | 材料不良<br>加工不良<br>検収記<br>検収日 |           | 0         |
| 仕入先                                                                                                    | 製品コード                                                             |                             | 資材名称                                                               | 外注伝票No                 | 納 期<br>納入日                                 | 注文数<br>受入数                                        | 単価                         | 全額 :      | そ検        |
| 山本工業                                                                                                    | 00210102                                                          | <b>ホックス</b> 『ッシー            | WLGA2 ID                                                           | 該当行を<br>D10030010 - 04 | クリッ<br>04/12<br>10/04/20                   | ックし<br>2,000                                      | ます。<br>100<br>35           | 200,000   | 済 済 済 渓 候 |
|                                                                                                    |                                                                   | D10030010 -05<br>D10040001  | 10/05/06                                                           | 100                    | 35<br>35                                   | 3,500 3                                           | 七 候                        |           |           |
| / 注文書 [                                                                                                    | 創品書                                                               | ※受入数                        | (7イナス)は返品処理                                                        |                        |                                            |                                                   | 产。一步作                      | +数 1      | 3         |
| F1 F2                                                                                                    | F3                                                                | F4                          | F5 F6                                                              | F7                     | F8                                         | F9                                                | F10                        | F11       | F12       |

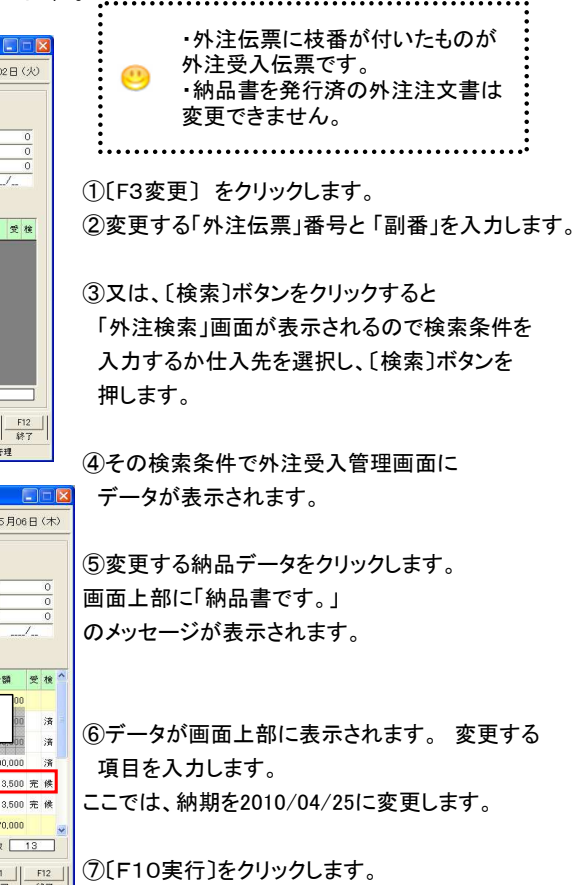

⑧変更確認画面が表示されるので「はい」を クリックします。 外類標準

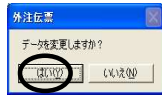

⑨変更された納品データがグリッドに表示されます。

| 品名<br>仕入先<br><u>指図書</u><br><u>発注日</u><br>納期 | _]<br> _]_                | ■<br><u> 資材→下</u><br>注文数<br>注残数 | 0 #2<br>0 #2  | 納入日<br>受入数<br>入単価<br>料単価<br>計単価<br>入金額 | 7/<br>0.0<br>0.0<br>0.0 | 村料石<br>0 加工石<br>0 検明<br>0 検明<br>0 0 0 | 度<br>度<br>職<br>四 | /  | 000 |
|---------------------------------------------|---------------------------|---------------------------------|---------------|----------------------------------------|-------------------------|---------------------------------------|------------------|----|-----|
| 仕入先                                         | 製品コード                     | 資材名称                            | 外注伝票No        | 的期                                     | 注文数                     | 単価                                    | 술혦               | 큣  | 13  |
|                                             | D0210102 ボックスアッシーWLCA2 ID | D10030010                       | 10/04/30      | 2,000                                  | 35                      | 70,000                                |                  |    |     |
|                                             |                           |                                 | D10030010 -01 | 10/04/09                               | 1,000                   | 35                                    | 35,000           |    | 17  |
|                                             |                           |                                 | D10030010 -02 | 10/04/10                               | 1,000                   | 36                                    | 36,000           |    | *   |
| 山本工業                                        |                           |                                 | D10030010 -03 | 10/04/12                               | 2,000                   | 100                                   | 200,000          |    | 13  |
|                                             |                           |                                 | D10030010 -04 | 10/04/25                               | 100                     | 35                                    | 3,500            | 完  | 傍   |
|                                             |                           |                                 | D10030010 -05 | 10/05/06                               | 100                     | 35                                    | 3,500            | 完  | 19  |
|                                             | D10040001                 | 10/05/15                        | 2,000         | 35                                     | 70,000                  |                                       |                  |    |     |
|                                             | 140.0                     | ※要3 約 4 /5 / + 5 / 1/6 号 約 種    |               |                                        |                         | Ť°                                    | 钟数               | 13 |     |

SAGA1001